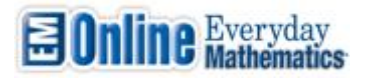

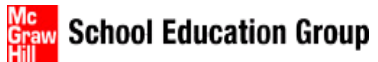

# **Training Resource Guide**

| Table of Contents                              | Page |
|------------------------------------------------|------|
| Activating Your Account                        | 2    |
| Log In                                         | 4    |
| ePlanner Set Up                                | 5    |
| Create a Class                                 | 6    |
| Add a Student or Students To a Class           | 7    |
| Student Passwords                              | 8    |
| Reset Student Passwords                        | 8    |
| Set Options                                    | 9    |
| Access ePlanner Lesson                         | 10   |
| Move. Delete or Extend a Lesson                | 12   |
| Email a Lesson Plan                            | 12   |
| Search For a Lesson (Kewword or Lesson Number) | 13   |
| Export a Losson                                | 14   |
|                                                | 15   |
| Print a Lesson                                 | 15   |
| Home Page Resources                            | 15   |
| Practice                                       | 15   |
| Reports<br>Home Connections                    | 16   |
| Aggggment Differentiation and Intervention     | 16   |
| Assessment, Differentiation, and Intervention  | 17   |
| Additional Support                             | 17   |

This document is intended as a training resource. For additional information, there are several User and Implementation Guides available for *Everyday Mathematics* by clicking on the *Support* link at the top of the Home page.

# **ACTIVATING YOUR ACCOUNT**

1. Go to the URL <u>https://everydaymathonline.com</u>, Click on **Activate your Account** 

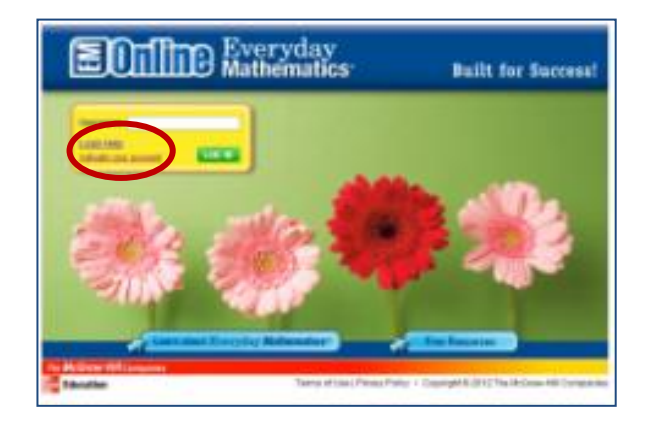

2. Enter the 8-digit District Authorization Code for your district. This code is CASE SPECIFIC. Then click **Continue.** 

District Authorization Code:

| Evervday                                                                                                    | - state                                              |
|----------------------------------------------------------------------------------------------------|------------------------------------------------------|
| Mathénatics                                                                                                    |                                                      |
|                                                                                                    |                                                      |
|                                                                                                    |                                                      |
| Welcome to Everyday Mathematics Technology!                                                                                                    |                                                      |
| Please take a few moments to create your account.                                                                                                |                                                      |
| Verify your registration                                                                                                    |                                                      |
|                                                                                                    |                                                      |
| Erder your registration core:                                                                                                    |                                                      |
| If your school or district the combanad on Purpose Mathematics only                                                                              | a conduct and you have                               |
| not yet received your Registration Code, of an olick here to fill out our form. Please provide your name and toos, your school district name and | registration code request<br>school name, along with |
| our percepte prost number and/or monte number.                                                                                                   |                                                      |
|                                                                                                    |                                                      |
|                                                                                                    |                                                      |
| School Education Group                                                                                                    |                                                      |

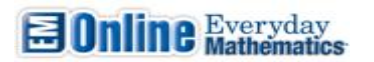

3. Complete the teacher information boxes. (Your email becomes your username and the password you select here, will be your password for Everyday Mathematics) Click **Continue**.

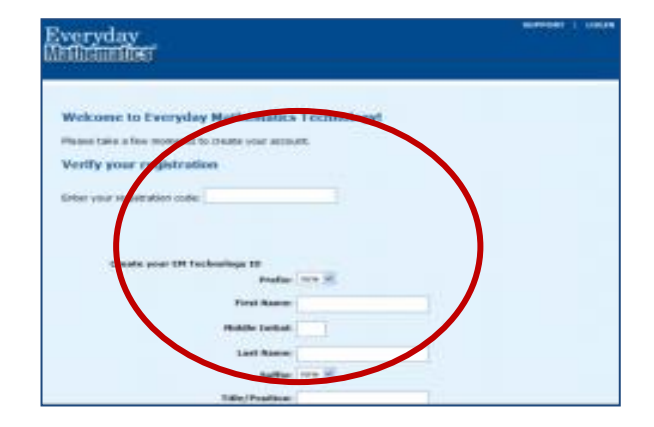

Username: (email)

Password :

4. Enter your School Information (the zip code MUST be correct) then select **Continue**.

| Everyday<br>Mallianalles | BUPPENT   LOCA                                                                                                    |
|--------------------------|----------------------------------------------------------------------------------------------------|
|                          | Welcome to Everyday Hathematics Technologyl<br>Please take a few moments to create your access.<br>Enter your school address<br>Stref Address<br>Onc |
| School Education Group   | The McGrane HW Component                                                                                                    |

5. Find your school from the drop down menu. Then select **Continue**.

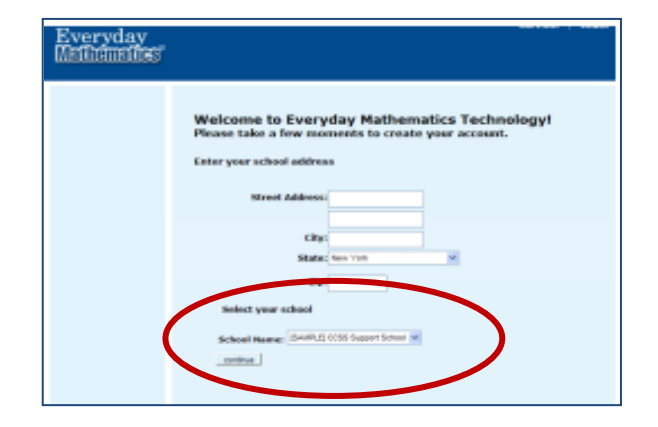

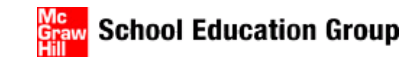

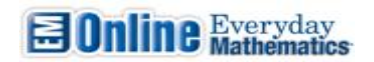

6. Select **I Agree** to the License Agreement.

| Everyday<br>Difficientieu |                                                                                                    |
|---------------------------|----------------------------------------------------------------------------------------------------|
|                           | Wolcome to Everyplay Mathematics Technology!<br>Pass take a fee memorie in everyplay and pass annual<br>resources, the provide the second part annual<br>resources, the provide the second part annual part<br>resources, the provide the second part of the second<br>resources, the provide the second part of the second<br>resources, the second part of the second part of the second<br>resources and the second part of the second part of the second<br>resources and the second part of the second part of the second<br>resources and the second part of the second part of the<br>resource and the second part of the second part of the<br>resource and the second part of the second part of the<br>resource and the second part of the second part of the<br>resource and the second part of the second part of the<br>resource and the second part of the second part of the<br>resource of the second part of the second part of the<br>resource of the second part of the second part of the<br>res |
|                           | By children "Lingues" one agrees and connection to Children with Connected Factors<br>of strends and forces (Mark and Connected regional reasons from Markov Hall<br>in the Addition (Mark                                                                                                    |
|                           |                                                                                                    |

 Your registration is complete. Please write down your Username and Password. Click on the Go Back to Main Page link.

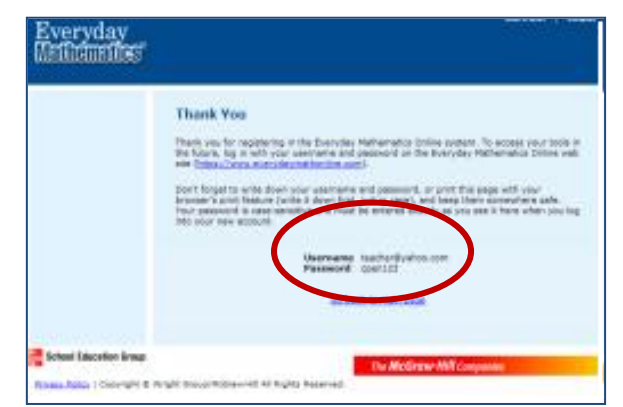

# **TO LOG IN**

1. Type in your Username and click Log in.

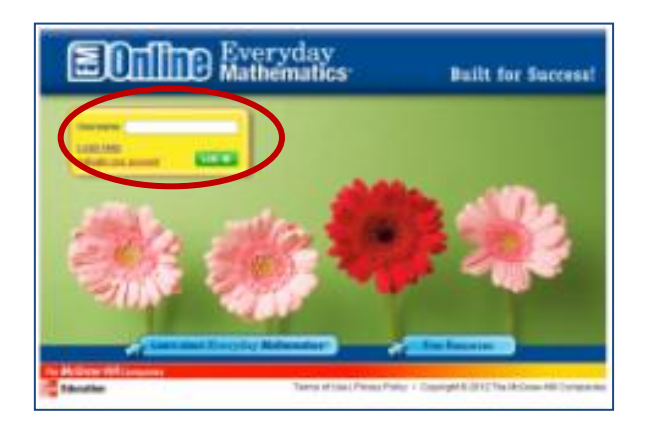

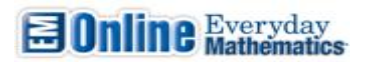

2. Enter your password and click **Log In**.

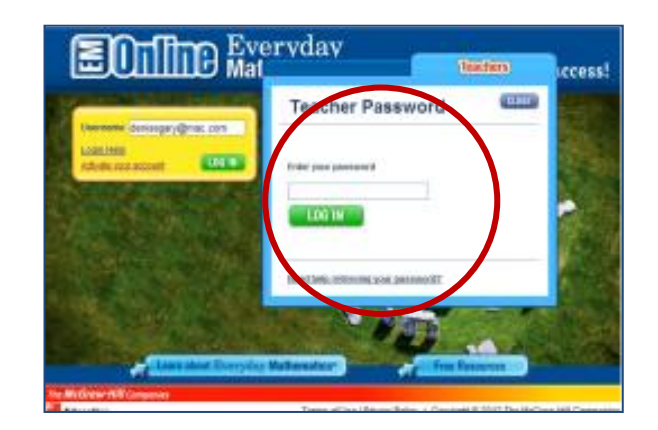

School Education Group

# **EPLANNER SET UP**

1. A Quick Start pop-up appears, click the **ok** button to set your calendar.

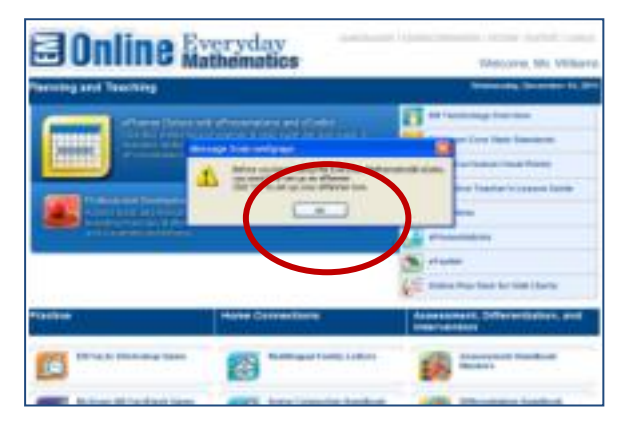

2. Complete the fields including the start date. Make sure the start date is correct because it cannot be changed. Then select **Create Planner**.

| Sonline Everyday<br>Mathematice                                                                                                    | nn I nananan i suncennen i senne i neset i una<br>Welcome, NS. Williams |
|----------------------------------------------------------------------------------------------------|-------------------------------------------------------------------------|
| Dalok Start<br>Dalog pro-subset pro-                                                                                                    | e and populate affectes.                                                |
| Statement Price Participant   Control Calaboration (Participant) Control Calaboration (Participant)   Control Calaboration (Participant) Control Calaboration (Participant)   Control Calaboration (Participant) Control Calaboration (Participant)   Control Calaboration (Participant) Control Calaboration (Participant)   Control Calaboration (Participant) Control Calaboration (Participant) |                                                                         |
| the McGrane Hill Corporate                                                                                                    | nna ar bhail Phaig Philip - Cagnyair 8,2112 The Aubrew Hill Congenee    |

5

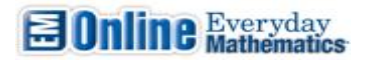

3. Click **Cancel** to set non-instructional days.

4. Set your non-instructional days by clicking on the day on the calendar. Once you have selected your non-instructional days click **Go to Planner**.

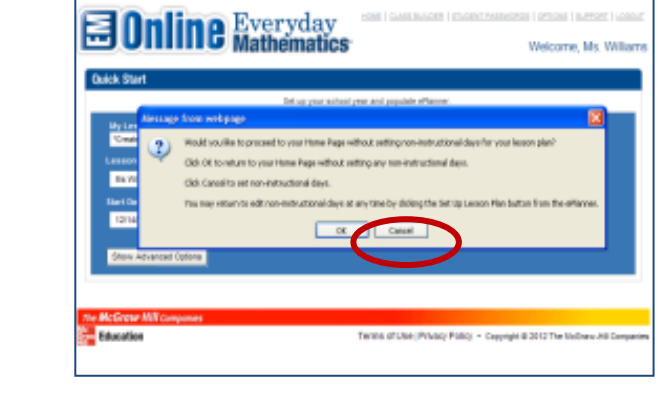

| ٢       | 0  | ]    | 1 | Ì                                                       | i | e | ľ | B) | 7e                         | r | y c                   | la | y<br>ic                                                                                     | 5                                                                       |                                                                                             | - |                                                                                             |   |       |   |   |   |   | w             |                                       | 0111 | . N                                            | łs. 1 | Willia |
|---------|----|------|---|---------------------------------------------------------|---|---|---|----|----------------------------|---|-----------------------|----|---------------------------------------------------------------------------------------------|-------------------------------------------------------------------------|---------------------------------------------------------------------------------------------|---|---------------------------------------------------------------------------------------------|---|-------|---|---|---|---|---------------|---------------------------------------|------|------------------------------------------------|-------|--------|
| (kaiçı) | 35 | rt   |   |                                                         |   |   |   |    |                            |   |                       |    |                                                                                             |                                                                         | <br>                                                                                        | _ |                                                                                             |   |       |   |   |   |   |               |                                       |      |                                                |       |        |
|         |    |      |   | tin 1<br>Deel                                           | - |   |   | -  | Cra<br>Cra                 |   |                       |    |                                                                                             |                                                                         |                                                                                             | ì | 1                                                                                           | 1 |       | ~ | - |   |   |               |                                       |      |                                                | -     |        |
|         |    |      |   |                                                         |   |   |   |    |                            | - |                       |    |                                                                                             |                                                                         |                                                                                             |   |                                                                                             |   |       |   | , | • | - |               |                                       |      |                                                |       |        |
| _       |    |      |   |                                                         |   | - |   | •  | -                          | - |                       |    | 19er - 1                                                                                    |                                                                         | ind<br>inte                                                                                 |   |                                                                                             |   |       |   | 1 | • |   | - 1974        | n 1.                                  |      |                                                |       |        |
|         |    |      |   | - 207                                                   |   | - |   | -  | -                          | - | -                     |    |                                                                                             |                                                                         |                                                                                             |   |                                                                                             |   |       |   | • | • | - | - 1974        | -                                     | -    | 841                                            |       |        |
|         |    | ,    |   | - 200                                                   |   |   |   |    |                            | - | -                     |    |                                                                                             |                                                                         |                                                                                             | - |                                                                                             |   | - 200 | - | 1 | - |   | -             | -                                     | -    |                                                |       | :      |
|         |    | 1    |   | - 201<br>- 1                                            |   |   |   |    |                            | - | -                     |    |                                                                                             | -                                                                       |                                                                                             | - |                                                                                             | - | - 200 | - | 1 |   |   |               | -                                     | -    | *                                              | 1     | :      |
|         |    | * 10 | - | - 200                                                   |   | - |   |    |                            |   | 1<br>1<br>1<br>1<br>1 |    |                                                                                             | -                                                                       |                                                                                             |   |                                                                                             |   | -     |   | - |   |   |               | -                                     |      | 7<br>1<br>1<br>10                              |       |        |
|         |    | 1    | - | 1 207<br>1<br>1<br>1<br>1<br>1<br>1<br>1<br>1<br>1<br>1 |   | - |   |    | 1 webs<br>2<br>3<br>3<br>3 | 1 | 1000 m                | 1  | 1<br>1<br>1<br>1<br>1<br>1<br>1<br>1<br>1<br>1<br>1<br>1<br>1<br>1<br>1<br>1<br>1<br>1<br>1 | 1<br>1<br>1<br>1<br>1<br>1<br>1<br>1<br>1<br>1<br>1<br>1<br>1<br>1<br>1 | 1<br>1<br>1<br>1<br>1<br>1<br>1<br>1<br>1<br>1<br>1<br>1<br>1<br>1<br>1<br>1<br>1<br>1<br>1 | 1 | 1<br>1<br>1<br>1<br>1<br>1<br>1<br>1<br>1<br>1<br>1<br>1<br>1<br>1<br>1<br>1<br>1<br>1<br>1 |   | 1     | - |   |   | 1 | #<br>17<br>13 | 1 1 1 1 1 1 1 1 1 1 1 1 1 1 1 1 1 1 1 |      | 1<br>1<br>1<br>1<br>1<br>1<br>1<br>1<br>1<br>1 |       |        |

# **CREATE A CLASS**

In order to utilize the small group instruction and assessment, teachers must create a class and add students.

1. At the top of the Everyday Math screen select **Class Builder**.

| Conline | Every<br>Mathen | day<br>natics |                                                                                                    | Weige             | n (Armer) (Anne<br>Ma Wilarte       |
|---------|-----------------|---------------|----------------------------------------------------------------------------------------------------|-------------------|-------------------------------------|
|         | Annual Control  |               | etonet Selection of Control of Control of Co | Vinteral<br>Class | Constant 14, 2011                   |
|         | Out of thespe   | Out of Range  | Lander Marcage and<br>Nachor<br>Nachor<br>Secondar<br>Secondar                                                                                                    | Tests and Conv    | Lananti MJ<br>Carendari wa<br>Occas |

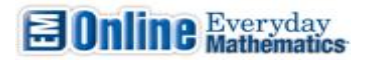

 Click on the link Add a Class Name and select a Grade level from the drop down menu. Then click save class.

| Everyday<br>Mathanattes                                                                                                    |                             | 61.054 |
|----------------------------------------------------------------------------------------------------|-----------------------------|--------|
| Bothers the set of the set of the set o | Closs Konagement            |        |
| Scheol Education Group                                                                                                    | The Miclinian MAU Companies |        |

#### ADD STUDENTS TO A CLASS

This can be done as a Class is created, or at another time by clicking on **Class Builder** at the top of the screen.

1. If all students were imported, from the show box click on the drop down arrow and choose your grade level.

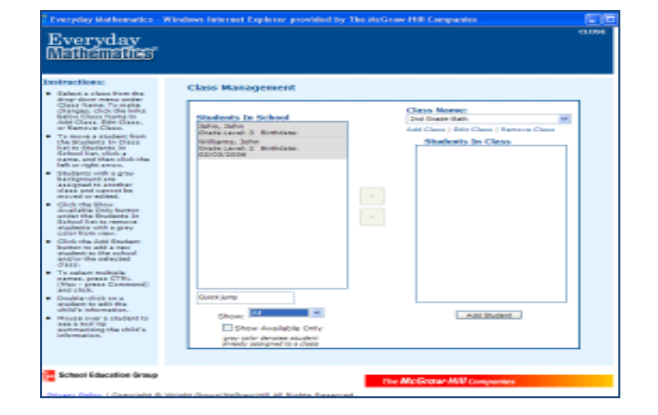

2. To select, add and edit your students follow the instructions to the left of your screen.

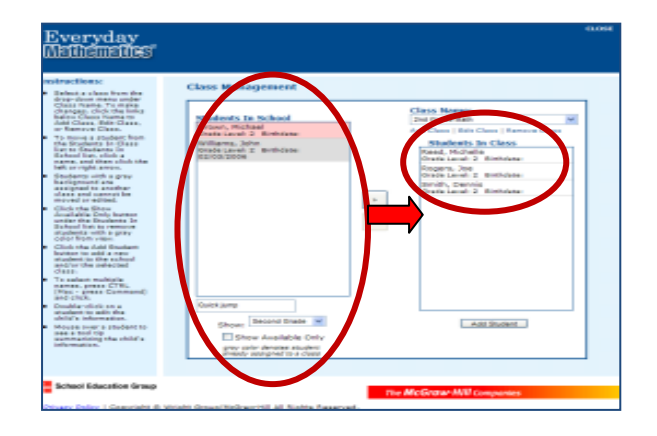

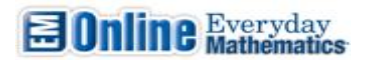

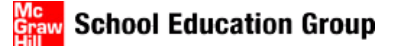

#### **STUDENT PASSWORDS**

Student login information is available immediately. Use these directions to find both username and passwords for students.

1. At the top of the screen, click **Student Passwords**.

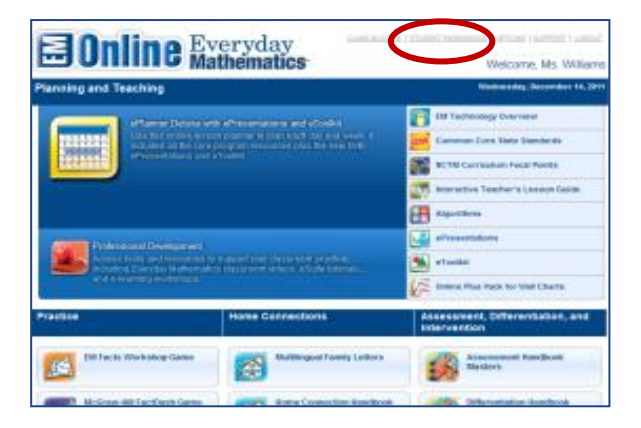

2. Each student's Username/Password is listed next to the student's name. You can print the entire class login cards or individual student card.

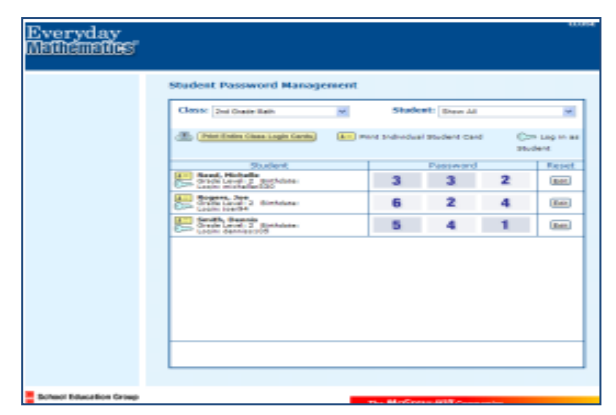

## **TO RESET STUDENT PASSWORDS**

You can only edit the passwords, usernames are set.

1. To reset a password, click on **Edit** next to the student information. Click on the red arrows to choose a new number in each box.

| Cless: 2nd Crase Bath              |   |               |              |      |          |
|------------------------------------|---|---------------|--------------|------|----------|
|                                    |   | Stude         | et: Shew Ail |      | 4        |
| (Print Entire Classe Legis Carris) | A | int andredual | student card | 0.00 | Log in a |
| Student                            |   |               | Passe ed     |      | Reset    |
| Gradi Landi 2 distriction          |   | 3             | 3            | 2    | 28.4     |
| Grade Land 2 Binholese             |   | 6             | 2            | 4    | 80       |
| Grade Land: 2 Rothdoor             |   | 5             | 4            | 1    | Bet.     |
|                                    |   |               |              |      |          |
|                                    |   |               |              |      |          |
|                                    |   |               |              |      |          |
|                                    |   |               |              |      | _        |
|                                    |   |               |              |      |          |

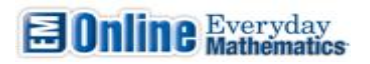

2. Then select **Save**.

**School Education Group** 

## **TO SET OPTIONS**

1. Click on the **Options** link.

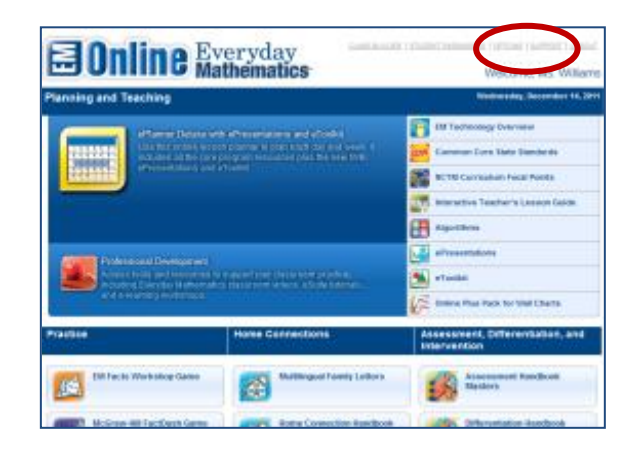

2. From this screen you can drag the blue Everyday Math link to each student desktop to create a link to your school's Everyday Math online. You can also go to home page, sort order, promote, change password and session length for all students.

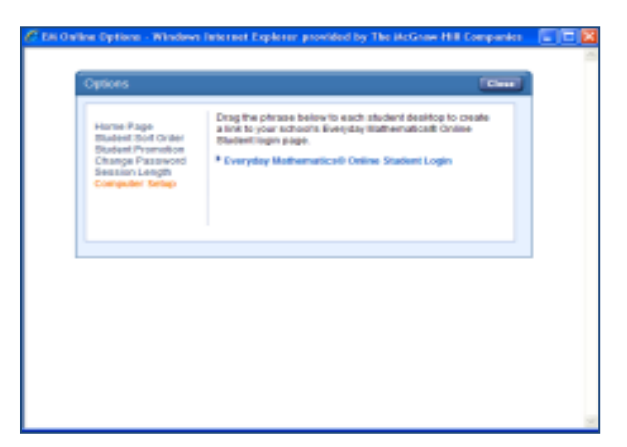

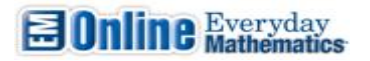

# ACCESSING ePLANNER LESSONS

1. Once a calendar is set, lesson plans can be accessed at any time by clicking on the calendar icon from the home page.

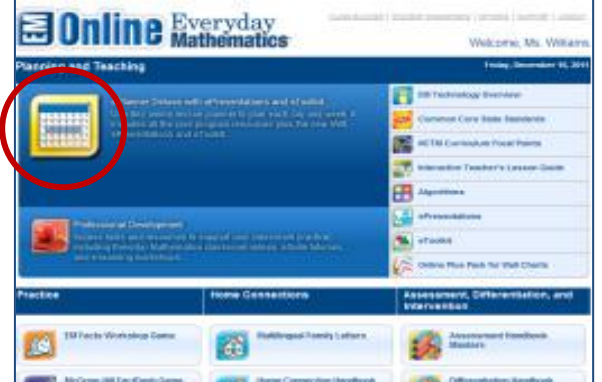

2. Click on the **Lesson Link** for the day of the week to view.

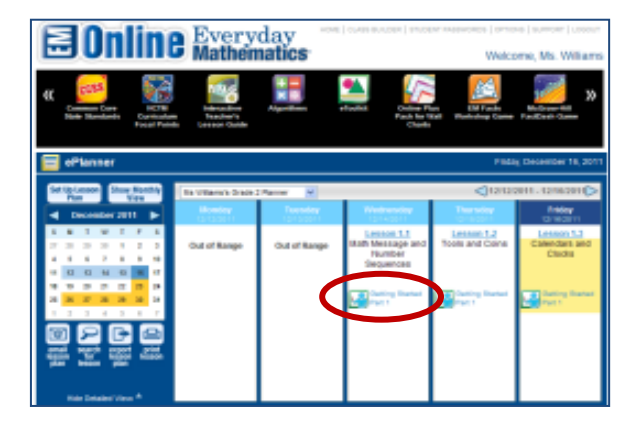

3. The lesson view will open.

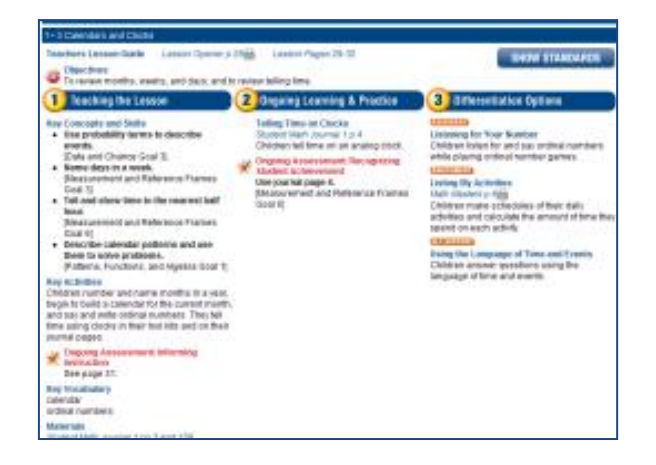

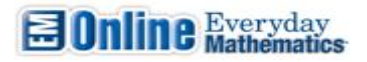

4. Use the scroll bar to view the lesson's resources.

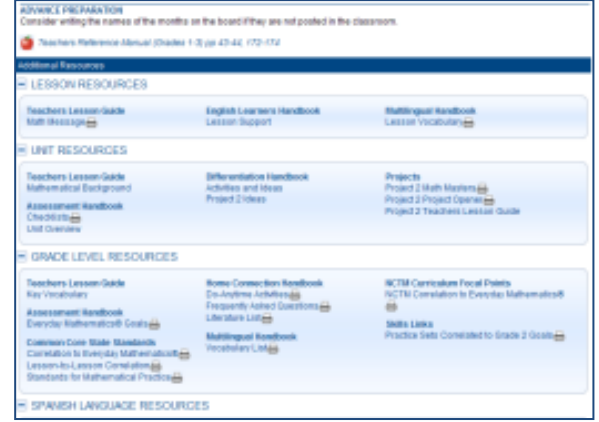

| Consider writing the names of the months of                                                                                                    | The board if they are not posted in the d                                                                                                    | Automore.                                                                                                    |
|----------------------------------------------------------------------------------------------------|----------------------------------------------------------------------------------------------------|----------------------------------------------------------------------------------------------------|
| 🧿 7eachars Materance Manual (Chades 1-1                                                                                                    | R (8) 43-44, 172-174                                                                                                    |                                                                                                    |
| Iddenal Resources                                                                                                    |                                                                                                    |                                                                                                    |
| # LESSON RESOURCES                                                                                                    |                                                                                                    |                                                                                                    |
| Teachers Lesson-Gaide<br>Nati Becsage                                                                                                    | English Learners Handbook<br>Lesson Support                                                                                                    | Mattingusi Kandbook<br>Lasson Vocabulary                                                                                                 |
| UNT RESOURCES                                                                                                    |                                                                                                    |                                                                                                    |
| Teachers Lessen-Gide<br>Nathematical Background<br>Assessment Randbook<br>Checkling Background<br>List Overland                                                                                                    | Bifferentiation Handbook<br>Advites and Ideas<br>Project 2 Ideas                                                                                  | Projects<br>Project 2 Math Manlana -<br>Project 2 Math Operani -<br>Project 2 Thadhes Lessar Guide                                       |
| GRADE LEVEL RESOURCES                                                                                                    |                                                                                                    |                                                                                                    |
| Teechery-Lessen-Galde<br>Rey Voodbulery<br>Aases sameet Handbook<br>Coursola Handbook<br>Coursola Handbook<br>Courselate Bulker Handbook<br>Courselate Bulkerstatuut -<br>Lessen-Go-Restelland<br>Dondeste bulkerstatuut - | Nome Connection Readbook<br>De-Antime Activities (B<br>Prepareth Antid Duerfors (B<br>Umrature Unit)<br>Multiingual Readbook<br>Viscobular Coligi | NCTM Controllers Focal Paints<br>RCTM Contailors to Everytes Mathematics8<br>Bittle Lines<br>Practice Sets Constatucito Strate 2 Gastria |

5. Click on the **print icon** to print the resources

6. You can add notes about the lesson at the end of each lesson. Then click **submit** to save it.

| Harlin Handers<br>Parsity Lutter and<br>Harli Honters & Sala<br>Project 2 Harli Manters 🖶 | Che30/04 | Shaderd Holds Journal<br>Journal Tplage E<br>Journal Tplages 3 and 188 |
|-------------------------------------------------------------------------------------------|----------|------------------------------------------------------------------------|
| TECHNOLOGY RESOURCE                                                                       | s        |                                                                        |
| Dil Genes-Daline<br>Time Malch: Half- and Goarter-Hours                                   |          |                                                                        |
| HOME CONNECTIONS                                                                          |          |                                                                        |
| Rome Connection Randback<br>Do-Anytime-Activities<br>Prequestly-Astred CaretBank          |          |                                                                        |
| NOTES                                                                                     |          |                                                                        |
| (inter)                                                                                   |          |                                                                        |

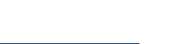

**School Education Group** 

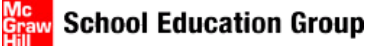

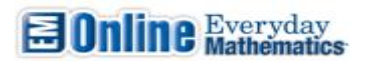

# **MOVE, DELETE AND EXTEND A LESSON**

1. Click on the **Move/Delete** button on the day of the lesson to move/delete.

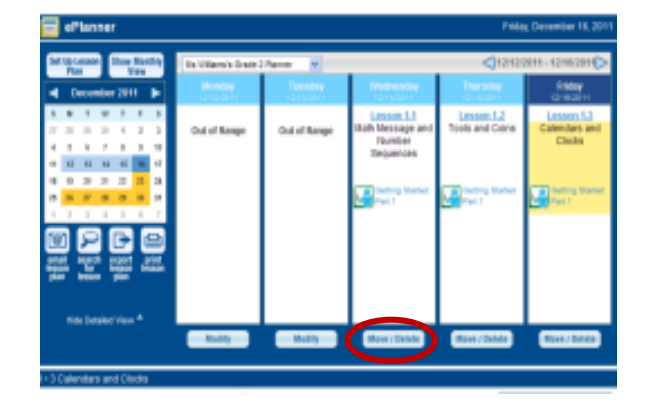

 Complete the fields in the pop up box then click save. Be sure to select a date with the calendar icon if moving a lesson to a new date.

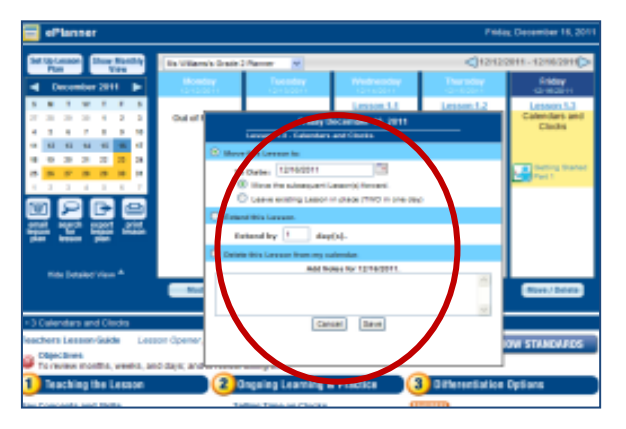

## **EMAIL LESSON PLAN**

1. Click on the email lesson plan button

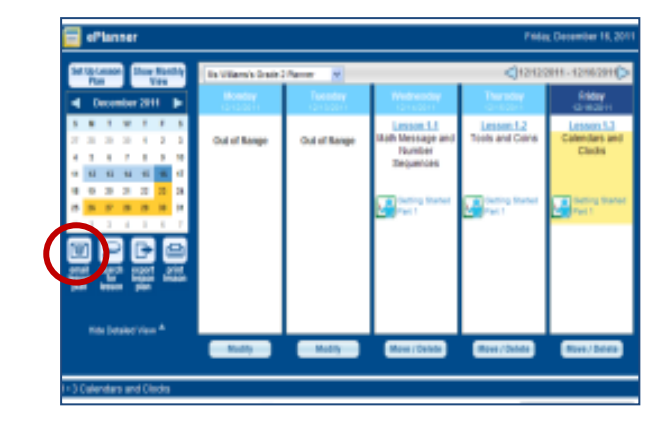

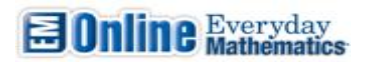

2. Complete the fields then click Send Email.

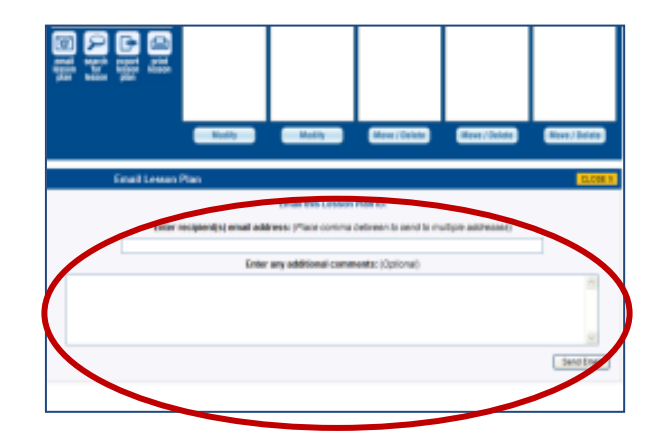

**School Education Group** 

## **SEARCH FOR A LESSON**

There are two ways to search for a lesson by Key Words or Lesson Number.

#### **KEY WORD:**

1. Click on the **search for lesson** button.

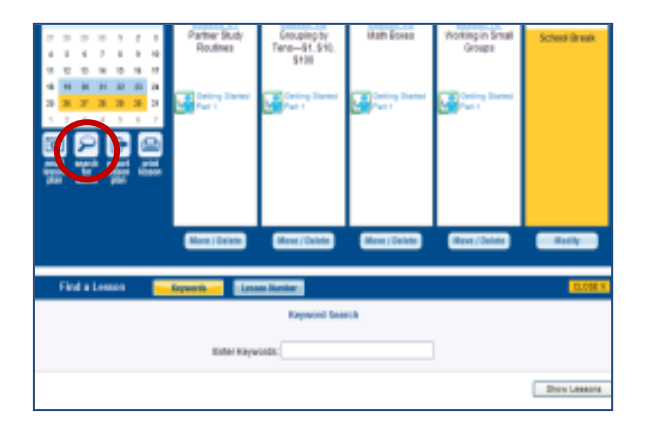

2. To search by key word, click on **key word** button. Then enter a key word and click on **show lessons** button.

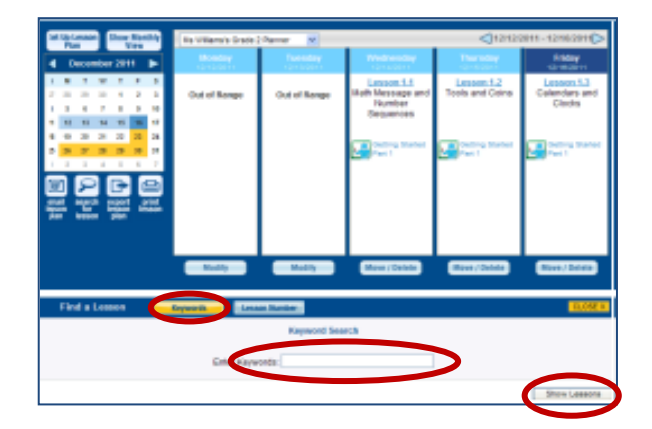

0r

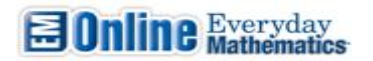

#### **LESSON NUMBER:**

2. To search by lesson, click on **Lesson Number** button, then select a unit number from the drop down menu, select **Show Lessons**.

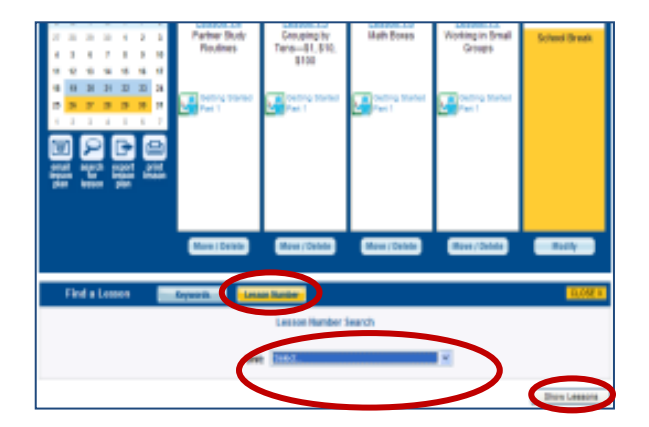

### **EXPORT A LESSON**

1. Click on the **Export Lesson Plan** button.

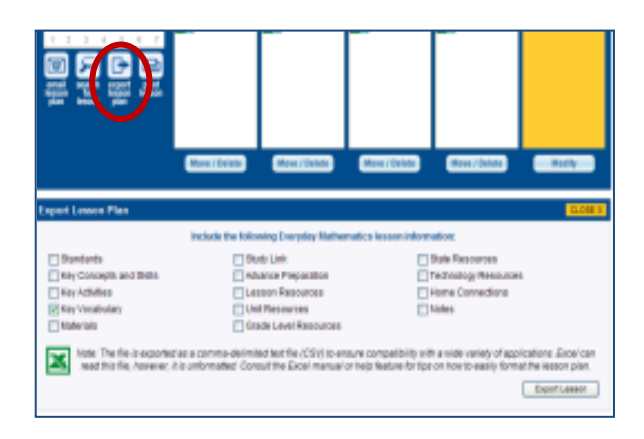

**2.** Select the box next to the lesson to export. A green arrow will appear, then click **Export Lesson** button.

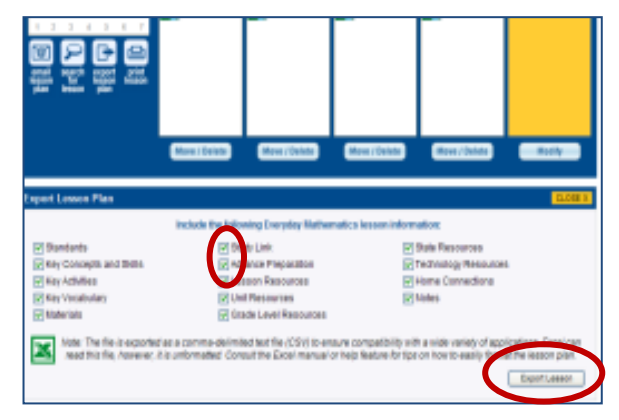

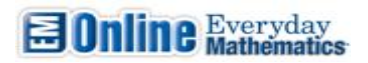

# **PRINT A LESSON**

1. Click on the **Print Lesson** button.

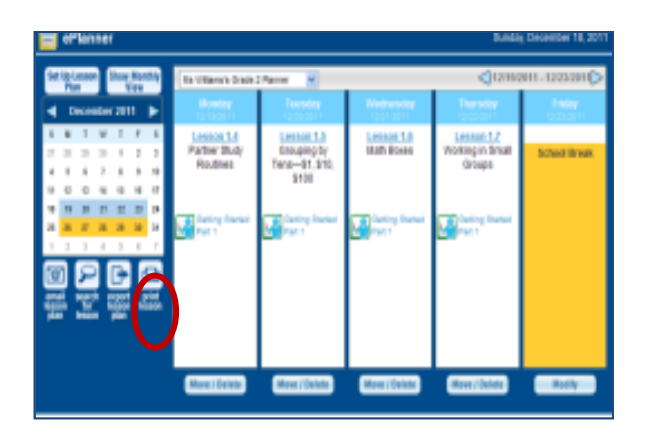

# **HOME PAGE RESOURCES**

From the home page you can access Practice games, Home Connections, and Assessment, Differentiation, and Intervention tools and resources.

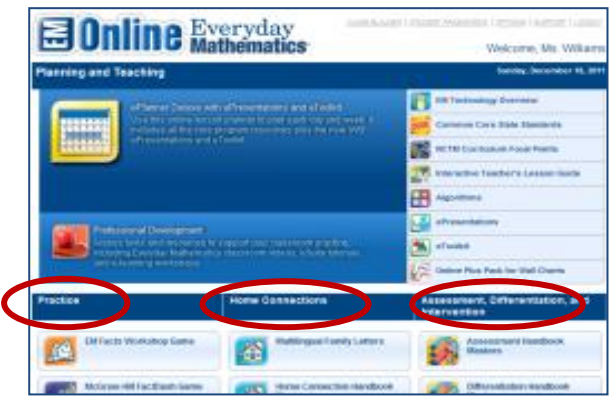

## PRACTICE

To access EM Facts Workshop Game, McGraw-Hill Fact Dash Game, EM Games Online, Online Plus Pack for Games Kits, or EM Skills Link select the icon.

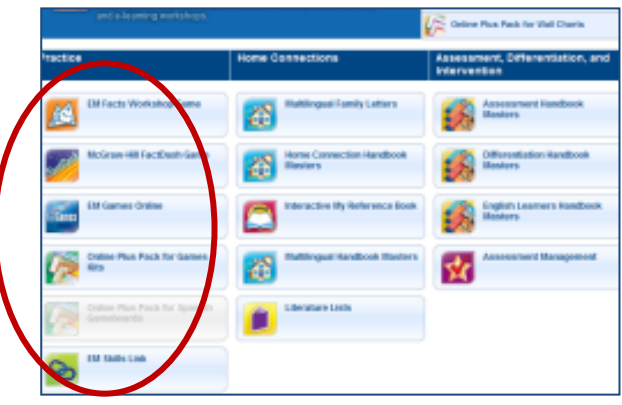

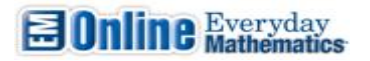

#### REPORTS

 To access class report, student report and detailed student report for all games, click on EM Facts Workshop Games.

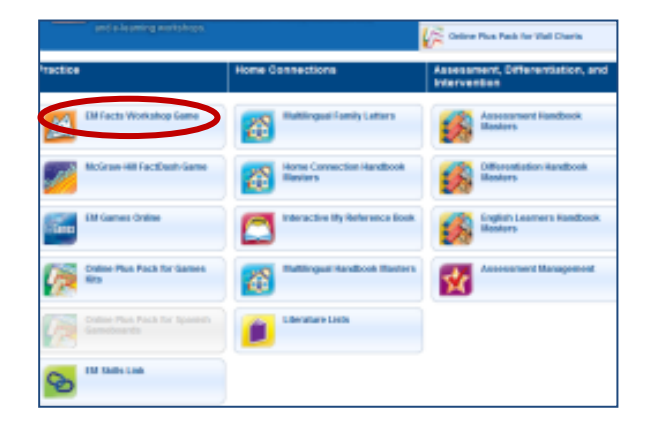

2. Click on the correct report tab to view.

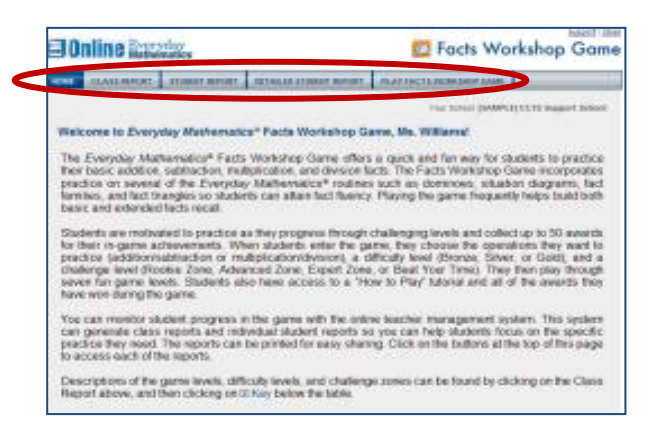

#### **HOME CONNECTIONS**

To access Multilingual Family Letters, Home Connection Handbook Masters, Interactive My Reference Book, Multilingual Handbook Masters and Literature Lists, click the heading under Home Connections.

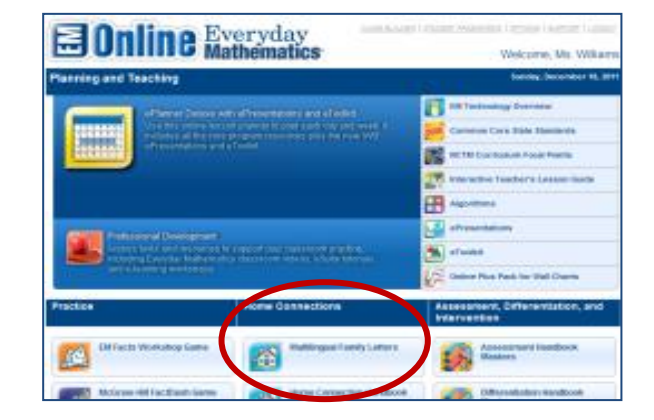

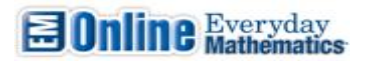

#### ASSESSMENT, DIFFERENTIATION, AND INTERVENTION

To access the Assessment Handbook, Differentiation Handbook, English Language Learners Handbook and Assessment Management, click under Assessment, Differentiation and Intervention.

| and a lapsning montphage.                      |                                     | Celline Plus Peak for Viel Charia          |
|------------------------------------------------|-------------------------------------|--------------------------------------------|
| tactice                                        | Home Connections                    | As realment, Offerentian, 1, and Astronomy |
| DM Fects Workshop Game                         | Multireguel Tamily Latters          | Assessment Hundbook<br>Basters             |
| McGraw Hill FaceDouth-Game                     | Home Connection Handbook<br>Reviews | Differentiation kandbook<br>Hosters        |
| EM Games Online                                | Interactive By References took      | English Learners Randbook.<br>Hosters      |
| Codese Plus Pack for Games                     | Tuttinguar Handbook Roote           | Accounted Management                       |
| Collect Place Place for Spanners<br>Gameboards | Librature Lints                     | $\smile$                                   |
| Con The Date Link                              |                                     |                                            |

If you need more information, there are several User and Implementation Guides available for EVERYDAY MATHEMATICS by clicking on the **Support** link at the top of the Home page.

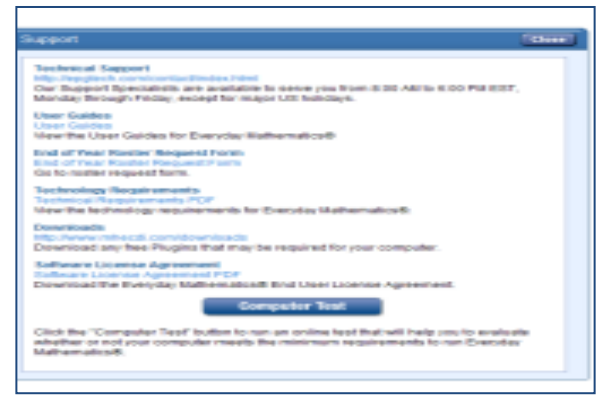

## FOR ADDITIONAL TECHNOLOGY SUPPORT CONTACT:

# CDI (Center for Digital Innovation)/McGraw-Hill

## 1-800-836-1290

cdiconsulting@mcgraw-hill.com